ON

B

\*

B

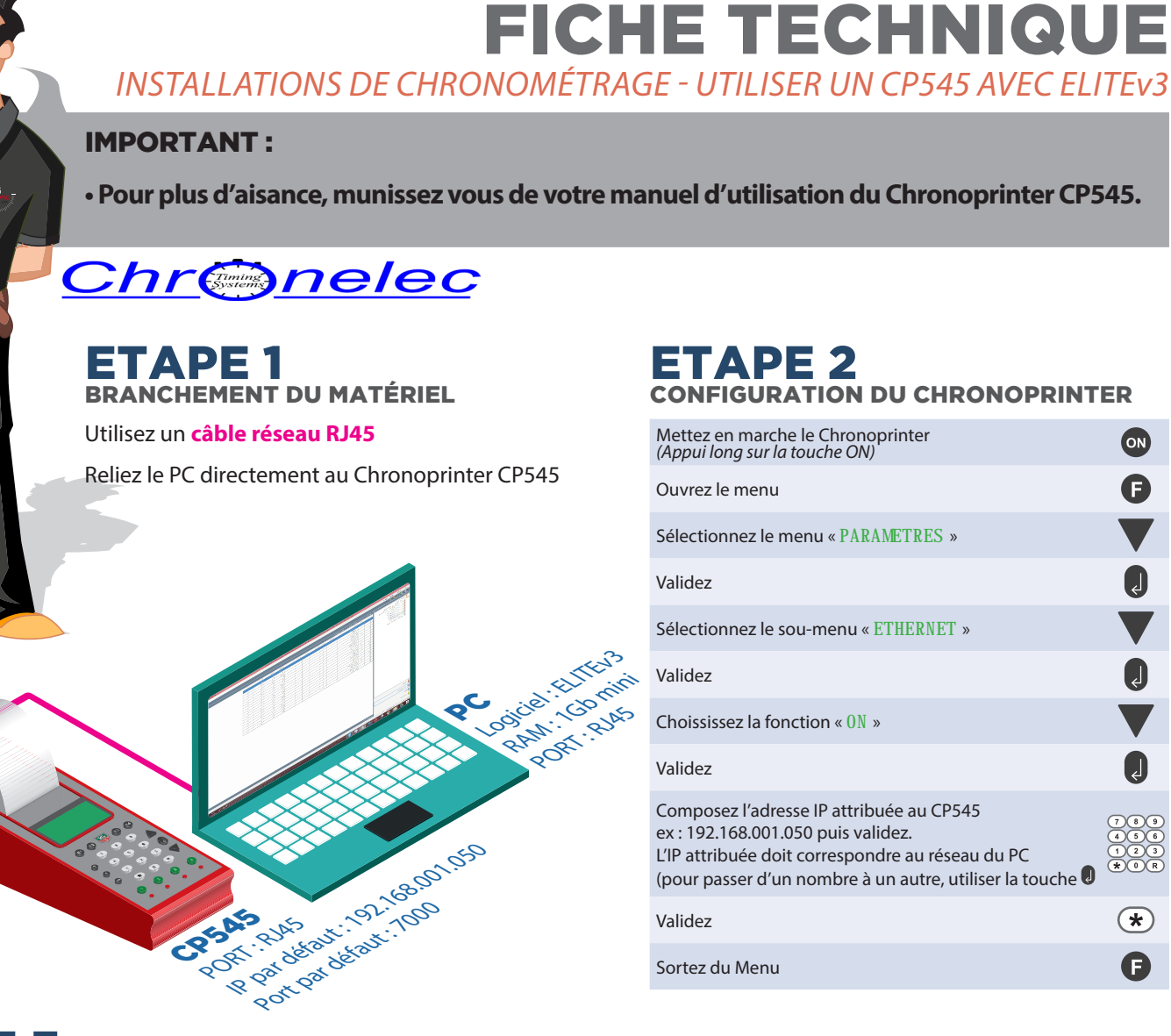

## IGURATION DE ELITEV3

| Ouvrez votre logiciel ELITEv3                                                                                                    |          | A                                                                                                    | в                                                                                                    |
|----------------------------------------------------------------------------------------------------|----------|----------------------------------------------------------------------------------------------------|----------------------------------------------------------------------------------------------------|
| Accedez au menu "Paramètres" -> "Chronomètres"                                                                                                    |          |                                                                                                    |                                                                                                    |
| <ul> <li>Configurez votre connexion au CP545 :</li> <li>Activez Chronomètre : Chronomètre 1 (Menu déroulant)</li> <li>Protocole : TAG HEUER CP540/HL440 (Menu déroulant)</li> <li>Adresse IP : entrez celle du CP545 (par défaut : 192.168.001.050)</li> <li>Port distant : entrez le numéro du port utlisé (par défaut : 7000)</li> </ul> |          | Paramètres     Modules     ?       Chronomètres     ×       Sector transmer     ×       Avve dramaties     >       Configuration duromaties     ×       Occupantion duromaties     ×       Pretocale     × | Course     Paramètres       Course > Modifier       Dossier > Modifier       Paramètres       Modifier les paramètres des canaux de chronométrage (départ, antivée, intermédiaires)       Modifier les paramètres de l'impression (impression (impression finances terdes listes                       |
| Validez les modifications                                                                                                    | ОК       |                                                                                                    |                                                                                                    |
| Accèdez au menu "Course" -> "Dossier > Modifier"                                                                                                    |          | Port COM :     Port COM :     Port COM :     Port detect :     7000                                                                                                    | des officiels)<br>Modifier les paramètres des grilles de départ (type de grille, pole Modifier                                                                                                    |
| Sélectionnez l'onglet "Paramètres"                                                                                                    |          | Tester                                                                                                    | position)                                                                                                    |
| Dans le cadre "Paramètres"<br>-Modifier les canaux de chronométrage                                                                                                    | Modifier |                                                                                                    | Origuration des canaux standard           Départ et arrivée sur pistes en paralèles           Nom         Otronomètre                                                                                                    |
| Dans le cadre "Configuration des canaux standards" le numéro<br>de canal doit correspondre à celui du CP545<br>(Ex : Si la cellule de départ est branchée sur le canal 1 du CP545,<br>sélectionnez canal 1 pour la boucle départ dans ELITEv3)                                                                                             |          | OK Ande                                                                                                    | Bouck strive         Onconnetten 1         v         1         v           Bouck antivé         Onconnetten 1         v         1         v           Bouck antivé         Onconnetten 1         v         2         v           Bouck sotte stand         Onconnetten 1         v         3         v |
| Validez les modifications                                                                                                    | ОК       |                                                                                                    |                                                                                                    |

PRESTATION CHRONOMÉTRAGE - SYSTÈMES TRANSPONDEURS - INSTALLATIONS COMPLÈTES - SYSTÈMES CELLULES - SYSTÈMES CAMÉRAS - CHRONOGRAPHES - AFFICHAGES

## WWW.ITSCHROND.COM